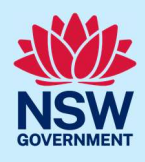

# Manage host and registrant details for a registered Short-Term Rental Accommodation (STRA) property

Following the registration of a short-term rental accommodation (STRA) property, registrants can add or modify the host and registrant information via the STRA listings section in the NSW Planning Portal.

The below steps will outline how to add or modify both the host and registrant information for registered properties.

# Locating the STRA property

 Log in to the NSW Planning Portal and open the main menu in the top left-hand corner of the screen, then click STRA Listings to open the STRA Properties area.

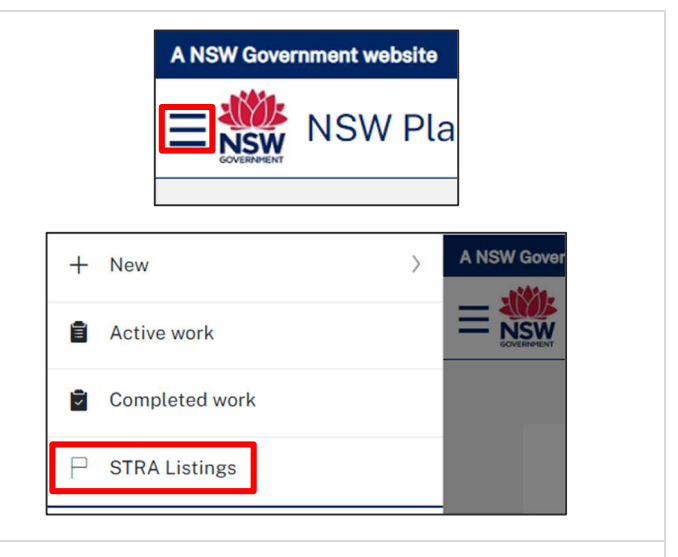

**Note**: The STRA properties area will open displaying all STRA properties that have been registered under your Portal account.

| ST                 | RA Properties                                                       |                 |                                                                                                |                      |                                                          |                                        |                                     |                                     | Close               |
|--------------------|---------------------------------------------------------------------|-----------------|------------------------------------------------------------------------------------------------|----------------------|----------------------------------------------------------|----------------------------------------|-------------------------------------|-------------------------------------|---------------------|
| This pa<br>listing | age displays the completed Shor<br>" button below. You can also add | t terr<br>a nev | n Rental Accommodation (STRA) properties re<br>w listing by selecting "STRA Registration" from | egistere<br>m the Ne | ed by this account. Any in prog<br>lew menu on the left. | ress registrations can be viewed on th | e active work NSW Planning Portal d | ashboard. To add a new STRA listing | select the "Add new |
| 55                 |                                                                     |                 |                                                                                                |                      |                                                          |                                        |                                     |                                     | Add new listing     |
|                    | Property ID                                                         | Ē               | Site Address                                                                                   | Hos                  | sting Type                                               | Renewal Date                           | Status                              | Sub Status                          |                     |
| Þ.                 | PID-STRA-2120                                                       |                 | 180 NEW ENGLAND HIGHWAY<br>RUTHERFORD 2320                                                     | Hos                  | sted                                                     | 17/01/2024                             | Registered                          | Active                              | Actions ~           |

© State of New South Wales through Department of Planning and Environment 2023. Information contained in this publication is based on knowledge and understanding at the time of writing, January 2023, and is subject to change. For more information, please visit dpie.nsw.gov.au/copyright SF23/15060

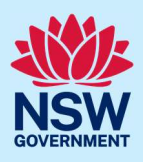

# Add or modify host details

Once the property is registered, you can add host details to the registration if not completed at the time of registration.

**2. Select** Add/Modify host details from the Actions dropdown menu beside the relevant property.

|             | Actions $\sim$ |
|-------------|----------------|
| Manage my l | isting         |
| Manage Self | Booking        |
| Add/Modify  | host details   |

**Note**: The STRA manage host screen displays. Throughout the online form, mandatory fields are indicated with an asterisk (\*), and predictive functionality is indicated by a blue triangle on the bottom right-hand corner of the field box. Select the ir () rmation icons available next to fields for further explanation.

| STRA Manage Host Reference number: In progress                            |                                                                                                    | Actions $\sim$                                                         | Close and home                                                                              |
|---------------------------------------------------------------------------|----------------------------------------------------------------------------------------------------|------------------------------------------------------------------------|---------------------------------------------------------------------------------------------|
| Manage Host                                                               | Resolve                                                                                                    |                                                                        |                                                                                             |
| Manage Host Details                                                       |                                                                                                    | Walter V                                                               | White                                                                                       |
| Property ID PID-STRA-2120                                                 |                                                                                                    |                                                                        |                                                                                             |
| Host details                                                              |                                                                                                    |                                                                        |                                                                                             |
|                                                                           |                                                                                                    |                                                                        |                                                                                             |
| 3. Complete the host contact information or update necessary information. | Host contact details This cannot be the contact details for a letting agent or facilitator. Once the l against the existing hosts on the STRA register.  Select this box if the host contact details are the sa First given name Kate Contact number O23333444 Host DOB Host address* This is the residential address of the host. If the host does not permanently li dwelling, do not list the dwelling address.  19 JARDINE STREET BULLI 2516 | host email addre<br>Ime as the re<br>Fam<br>Host<br>appl<br>ive at the | ss has been input, sele<br>egistrant<br>ily name<br>t email address<br>icant999@yopmail.cor |

**Note:** When managing host details are disabled (read only) you must contact the NSW Planning Portal support team to change the host information.

Where adding the host information is enabled, if further guidance is needed on completing the host details refer to the *Registering a Short-Term Rental Accommodation Property* quick reference guide.

| 4. | Click Submit to | update | the host | details. |
|----|-----------------|--------|----------|----------|
|----|-----------------|--------|----------|----------|

S<u>u</u>bmit

#### Short-Term Rental Accommodation Registrant

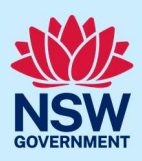

Note: You can also click Cancel to discard the changes.

### Add or modify registrant details

Once the property is registered you can add registrant details to the registration if not previously completed, or modify the current registrant details if there is a change.

**5. Select** Add/Modify registrant details from the Actions dropdown menu.

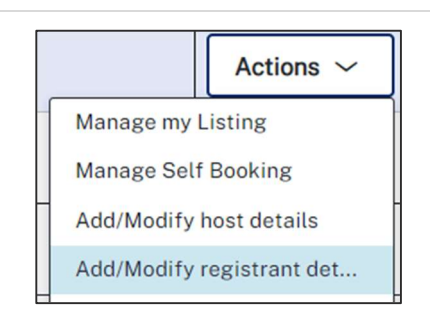

**Note**: The STRA Manage Registrant screen displays. Throughout the online form, mandatory fields are indicated with an asterisk (\*), and predictive functionality is indicated by a blue triangle on the bottom right-hand corner of the field box. S (1) :t the information icons available next to fields for further explanation.

| STRA | Manage Registrant Reference number: In progress                                                                                               | Actions ~ Close and home                                      |
|------|----------------------------------------------------------------------------------------------------|---------------------------------------------------------------|
|      | Manage                                                                                                    | Resolve                                                       |
|      | Manage Registrant                                                                                                    | www.Walter White                                              |
| 6.   | Enter or update the registrant's details in the required field                                                                                | ls.                                                           |
|      | First given name *                                                                                                    | Family name *                                                 |
|      | Walter                                                                                                    | White                                                         |
|      | Contact number *                                                                                                    | Email                                                         |
|      | 0112345675                                                                                                    | svpaapplicant1@yopmail.com                                    |
|      | Date Of Birth                                                                                                    |                                                               |
|      |                                                                                                    | Ē                                                             |
|      |                                                                                                    |                                                               |
| 7.   | Enter or update the registrants address to<br>search and locate the address. Once located,<br>select the result from the list.<br>Address did | ant address s* BEACH AVENUE THE JUNCTION 2291 d not display ? |

## Short-Term Rental Accommodation Registrant

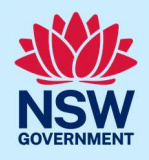

| Addres                                                                                                    | ss did not display ? 🔽 🍳                                                                                                    |                                             |                                           |                                    |                                                        |                          |                                   |
|----------------------------------------------------------------------------------------------------|----------------------------------------------------------------------------------------------------|---------------------------------------------|-------------------------------------------|------------------------------------|--------------------------------------------------------|--------------------------|-----------------------------------|
| Stree                                                                                                    | t Address *                                                                                                    |                                             |                                           | Suburb *                           |                                                        |                          |                                   |
|                                                                                                    |                                                                                                    |                                             |                                           | Suburb                             |                                                        |                          |                                   |
| Post C                                                                                                    | Code *                                                                                                    |                                             |                                           | State *                            |                                                        |                          |                                   |
|                                                                                                    |                                                                                                    |                                             |                                           |                                    |                                                        |                          |                                   |
| Count                                                                                                    | :ry *                                                                                                    |                                             |                                           |                                    |                                                        |                          |                                   |
| Aus                                                                                                    | tralia                                                                                                    |                                             |                                           |                                    |                                                        |                          |                                   |
|                                                                                                    |                                                                                                    |                                             |                                           |                                    |                                                        |                          |                                   |
| Select if received                                                                                                    | the property being registered development approval for S ncil.                                                                                                    | ed has<br>STRA from                         | Do you have a dev                         | elopment approval fro              | m your council for                                     | r STRA at this           | prope                             |
| your oou                                                                                                    |                                                                                                    |                                             | <b>O</b> No                               |                                    |                                                        |                          |                                   |
| Click Sul                                                                                                    | bmit.                                                                                                    |                                             |                                           |                                    |                                                        |                          |                                   |
| ). If you se<br>upload a<br>Developm                                                                                                    | lected yes to the developme<br>copy of your development c<br>ent Approval Details                                                                                                    | nt approv<br>onsent ar                      | ral question or<br>nd <b>enter</b> the co | n the previous p<br>puncil DA numb | b <b>mit</b><br>bage, you ard<br>ber before <b>c</b> l | e requirec<br>licking su | d to<br>bmi<br><sup>White</sup>   |
| <ul> <li>D. If you se upload a</li> <li>Development</li> <li>Do you have a development</li> <li>Yes</li> <li>No</li> </ul>                                                                                                    | lected yes to the developme<br>copy of your development c<br>ent Approval Details<br>elopment approval from your council for STRA at t                                                      | nt approv<br>onsent ar                      | ral question or<br>nd <b>enter</b> the co | the previous pouncil DA numb       | b <b>mit</b><br>bage, you aro<br>ber before <b>c</b>   | e requirec<br>licking su | d to<br>bmit<br><sup>White</sup>  |
| <ul> <li>D. If you se upload a</li> <li>Development</li> <li>Do you have a development</li> <li>Yes</li> <li>No</li> <li>Please upload a compared to the second second sec</li></ul> | lected yes to the developme<br>copy of your development c<br>ent Approval Details<br>elopment approval from your council for STRA at t                                                      | nt approv<br>onsent ar                      | ral question or<br>nd <b>enter</b> the co | the previous pouncil DA numb       | b <b>mit</b><br>bage, you aro<br>ber before <b>c</b>   | e requirec<br>licking su | d to<br>bmit                      |
| <ul> <li>D. If you se upload a</li> <li>Development</li> <li>Do you have a development</li> <li>Yes</li> <li>No</li> <li>Please upload a construction</li> <li>Upload DA</li> </ul>                                                                                                    | lected yes to the developme<br>copy of your development c<br>ent Approval Details<br>elopment approval from your council for STRA at t                                                      | nt approv<br>onsent ar                      | ral question or<br>nd <b>enter</b> the co | n the previous p<br>buncil DA numb | bmit<br>bage, you aro<br>ber before <b>c</b>           | e requirec<br>licking su | d to<br>bmit                      |
| <ul> <li>D. If you se upload a</li> <li>Development</li> <li>Do you have a development</li> <li>Yes</li> <li>No</li> <li>Please upload a construction</li> <li>Upload DA</li> <li>Document type</li> </ul>                                                                                                    | lected yes to the developme<br>copy of your development c<br>ent Approval Details<br>elopment approval from your council for STRA at t                                                      | nt approv<br>consent ar<br>this property ?* | ral question or<br>nd <b>enter</b> the co | n the previous pouncil DA numb     | page, you aro<br>per before <b>c</b>                   | e required<br>licking su | d to<br>bmit                      |
| <ul> <li>D. If you se upload a</li> <li>Development</li> <li>Yes</li> <li>No</li> <li>Please upload a co</li> <li>Upload DA</li> <li>Document type</li> <li>Development Cor</li> </ul>                                                                                                    | lected yes to the developme<br>copy of your development c<br>ent Approval Details<br>elopment approval from your council for STRA at t<br>oppy of your development consent                  | nt approv<br>consent ar<br>this property ?* | al question or<br>nd <b>enter</b> the co  | n the previous p<br>puncil DA numb | page, you ar<br>per before <b>c</b>                    | e requirec<br>licking su | d to<br>bmit                      |
| <ul> <li>D. If you se upload a</li> <li>Development</li> <li>O you have a development</li> <li>O Yes</li> <li>No</li> <li>Please upload a co</li> <li>Upload DA</li> <li>Document type</li> <li>Development Cor</li> <li>DA Number</li> </ul>                                                                                                    | lected yes to the developme<br>copy of your development c<br>ent Approval Details<br>elopment approval from your council for STRA at t<br>oppy of your development consent                  | nt approv<br>consent ar<br>this property ?* | ral question or<br>nd <b>enter</b> the co | n the previous p<br>puncil DA numb | page, you ar<br>per before <b>c</b>                    | e requirec<br>licking su | d to<br>bmi <sup>1</sup><br>White |
| <ul> <li>D. If you se upload a</li> <li>Development</li> <li>O you have a development</li> <li>O Yes</li> <li>No</li> <li>Please upload a co</li> <li>Upload DA</li> <li>Document type</li> <li>Development Cor</li> <li>DA Number</li> <li>You can find the det</li> <li>Uploaded</li> </ul>                                                                                                    | lected yes to the developme<br>copy of your development c<br>ent Approval Details<br>elopment approval from your council for STRA at t<br>oppy of your development consent<br>one<br>asent* | nt approv<br>consent ar<br>this property ?* | ral question or<br>nd <b>enter</b> the co | n the previous pouncil DA numb     | bmit<br>page, you are<br>per before <b>c</b>           | e requirec<br>licking su | d to<br>bmit<br>White             |

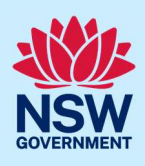

**Note**: You can change your selection for development approval and also click Cancel to discard the changes entirely.

#### End of steps

# If you need more information

- Click the Help link at the top of the screen to access the NSW Planning Portal help pages and articles.
- Review the Frequently Asked Questions <u>https://www.planningportal.nsw.gov.au/support/frequently-asked-questions</u> and / or contact ServiceNSW on 1300 305 695.
- For STRA Register questions, please contact the NSW Planning Portal team at <a href="mailto:stra@dpie.nsw.gov.au">stra@dpie.nsw.gov.au</a>.